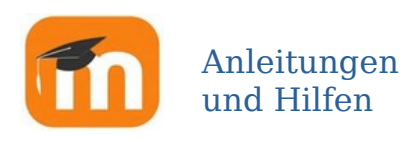

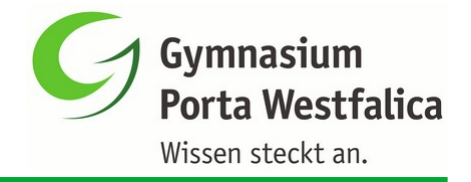

[ letzte Bearbeitung am 13.02.22 ]

## **Neues Kennwort für Moodle**

Bitte gehe schrittweise genau nach dieser Anleitung vor, um ein neues Kennwort für Moodle zu generieren.

- 1. Webseite <u>moodle.gym-pw.de</u> aufrufen.
- 2. Dort auf "Passwort vergessen" klicken

| G g                                                                                                    | Gymnasium<br>Porta Westfalica<br><sup>Wissen steckt an.</sup><br>Willkourmen auf dem<br>Willkourmen auf dem<br>Willkourmen auf dem<br>Weuen Moodle! |  |
|----------------------------------------------------------------------------------------------------|----------------------------------------------------------------------------------------------------|--|
| Anmeldename                                                                                                    |                                                                                                    |  |
| Kennwort                                                                                                    | Cookies müssen aktiviert sein! 📀<br>Verwenden Sie Ihr Nutzerkonto bei:                                                                              |  |
| Login                                                                                                    | IServ                                                                                                    |  |
| Passwort vergessen   Zurick zu gym-pw.de                                                                                                    |                                                                                                    |  |
| Ein Projekt des Ministeriums für Schule und Bildung des Landes Nordrhein-Wes<br>mit Unterstützung der QUA-LIS NRW und der Medienberatung NRW | Vestfalen                                                                                                    |  |

3. Dann in das Feld "Anmeldename" den Benutzer nach dem Muster Vorname.Nachname eintragen und auf den Suchen-Button drücken.

| Über den Anmeldenamen suchen   |                |  |  |
|--------------------------------|----------------|--|--|
| Anmeldename                    | max.mustermann |  |  |
|                                | Suchen         |  |  |
| Über die E-Mail-Adresse suchen |                |  |  |
| E-Mail-Adresse                 |                |  |  |
|                                | Suchen         |  |  |

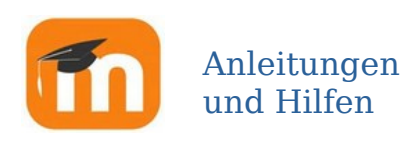

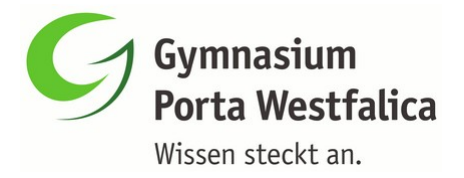

## 4. Mit Weiter bestätigen.

Wenn Sie den Anmeldenamen bzw. die eindeutige E-Mail-Adresse richtig angegeben haben, wird eine automatische E-Mail an Sie gesendet. Die Mitteilung enthält eine Anleitung, wie Sie das Zurücksetzen des Kennwortes abschließen. Bei Problemen wenden Sie sich an die Administrator/innen der Website.

Der Moodle-Server hat nun einen Link zum Neusetzen des Passworts an die im System hinterlegte IServ-Mailadresse geschickt.

5. Anschließend: IServ öffnen (ein neues IServ-Kennwort gibt es bei Bedarf vom Klassenlehrer) und im Mail-Modul die aktuelle Mail von "Admin User" öffnen.

🗋 🔅 🖈 Admin User Gympodum Porta Westfalica: Anforderung für neues...

6. In dieser Mail auf den Link zum Passwort-Reset klicken.

Um diese Anforderung zu bestätigen und um ein neues Kennw

ttps://186831.logineonrw-lms.de/login/forgot\_password.php?

Dieser Link wird 60 Minuten nach der Anforderung ungültig. Webadresse in die Adresszeile des Browserfensters.

7. Jetzt muss noch ein neues Moodle-Kennwort eingegeben werden. Fertig!

## Kennwort setzen

 
 Anmeldename
 testschueler

 Kennwortregeln: mindestens 8 Zeichen, 1 Ziffer(n),

 Neues Kennwort (noch einmal)